1. Navigate to <u>www.nafsa.org</u>. Click on <u>Connect & Network</u>

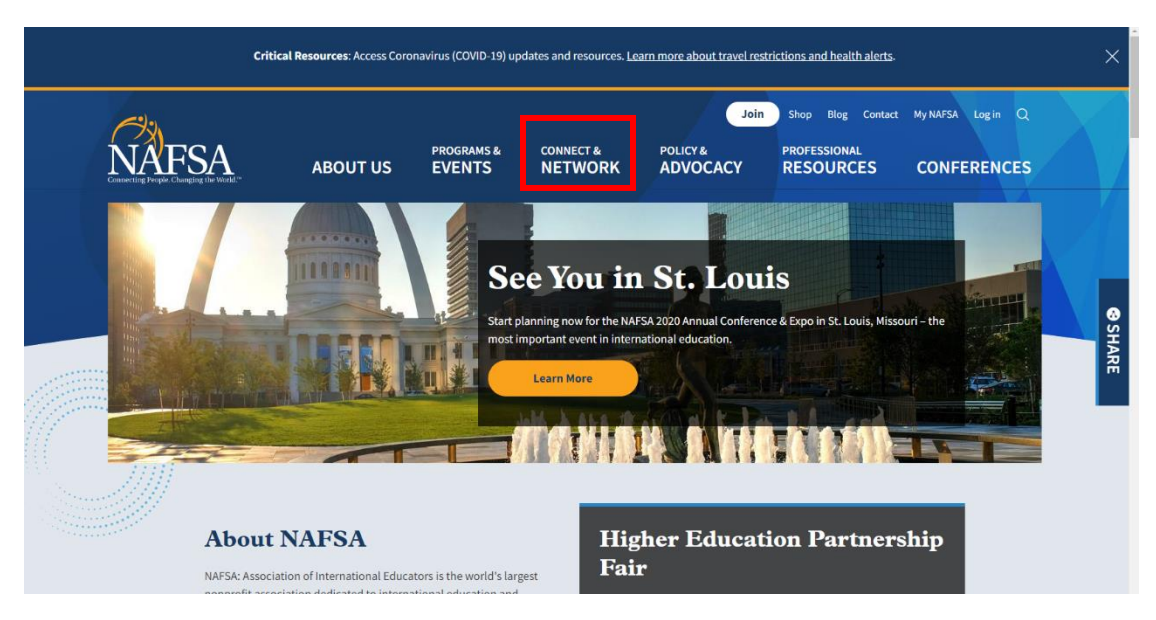

2. In the drop-down menu, click on <u>Connect & Network</u> again.

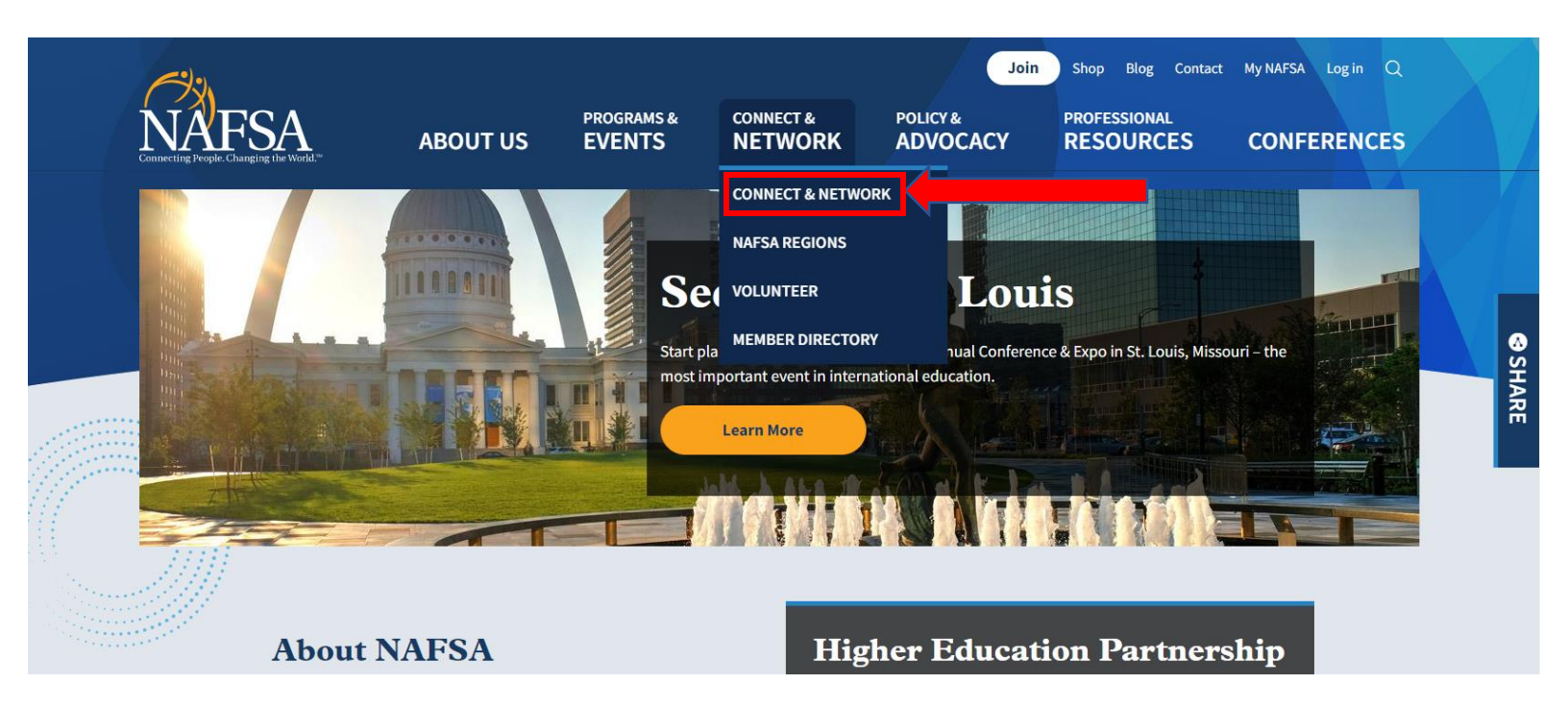

3. Choose the icon for Explore Network.NAFSA

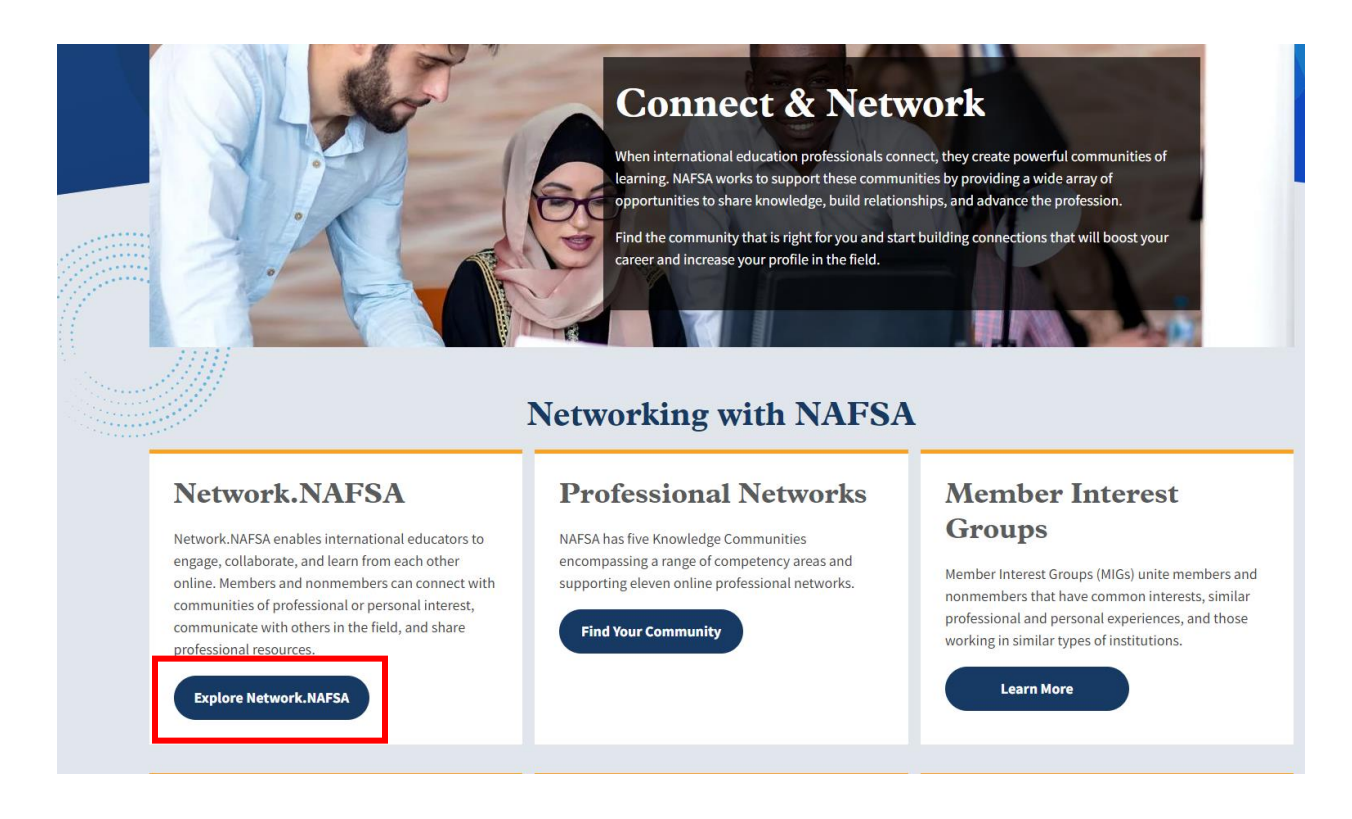

4. Next, choose Communities

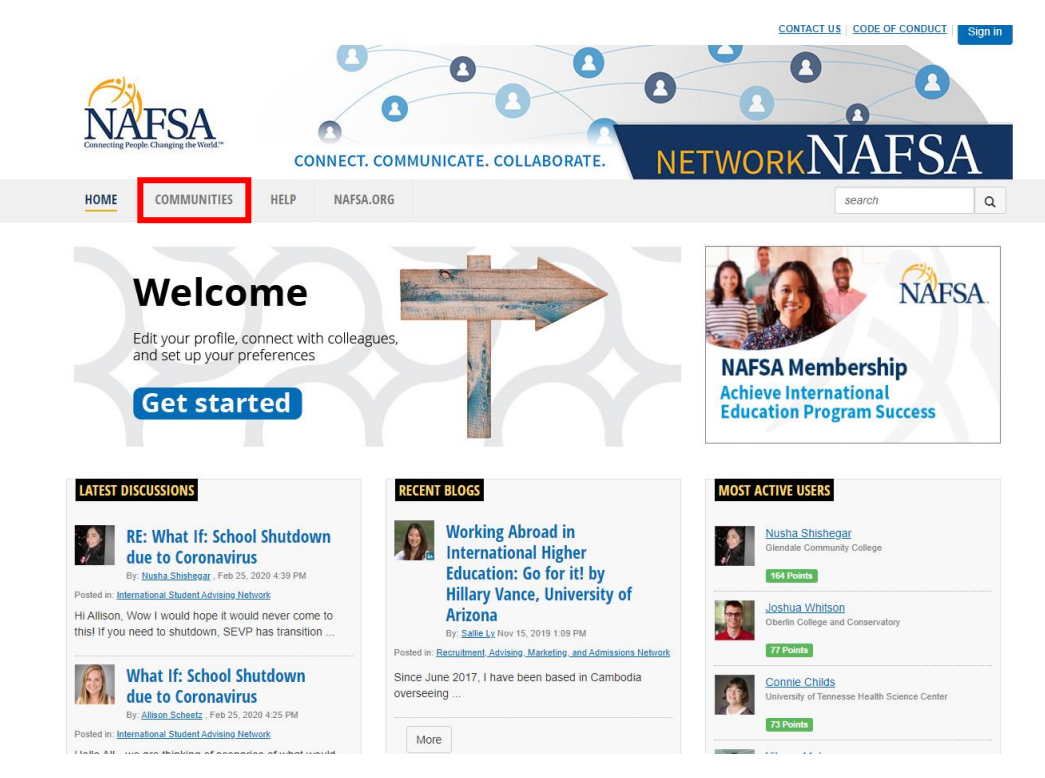

5. In the drop-down menu, click on All Communities

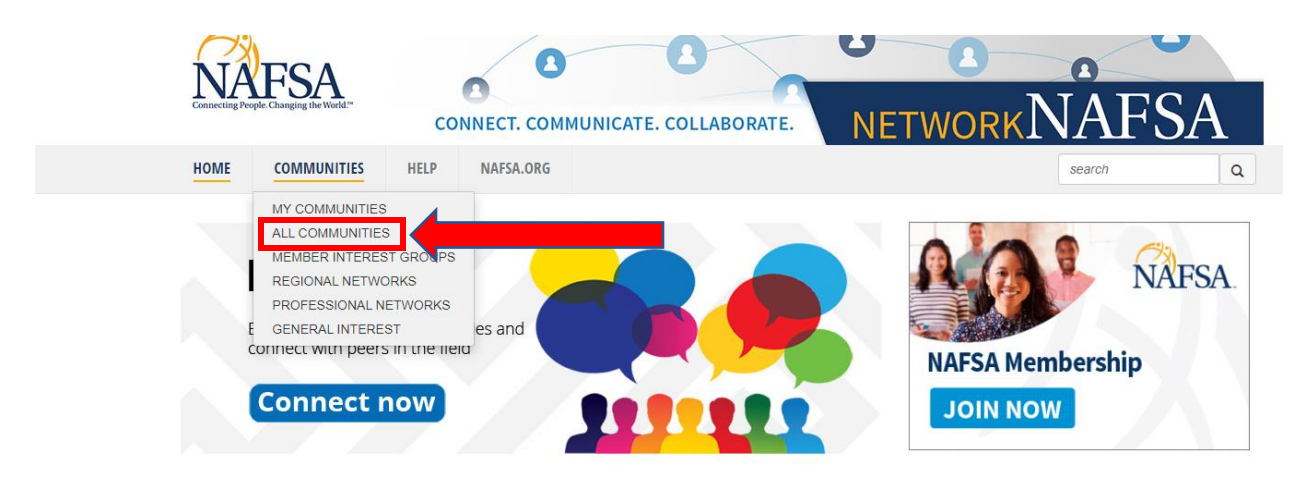

6. Sign in with your username and password. Note: You do not need to be a dues paying member to access NetworkNAFSA. If you have already joined the Region III Community, skip to step #9 after logging in.

| Connecting People. Changing the World." | Access NAFSA                                                                        |                |  |
|-----------------------------------------|-------------------------------------------------------------------------------------|----------------|--|
|                                         | Sign In<br>Username<br> <br>Password<br> <br>Sign In<br> <br>Create a NAFSA Account |                |  |
|                                         | Why do I need a NAFSA account?                                                      | Privacy policy |  |

7. After logging in, sort the list of Communities by choosing <u>Regional Network</u> under <u>All</u> <u>Community Types</u>.

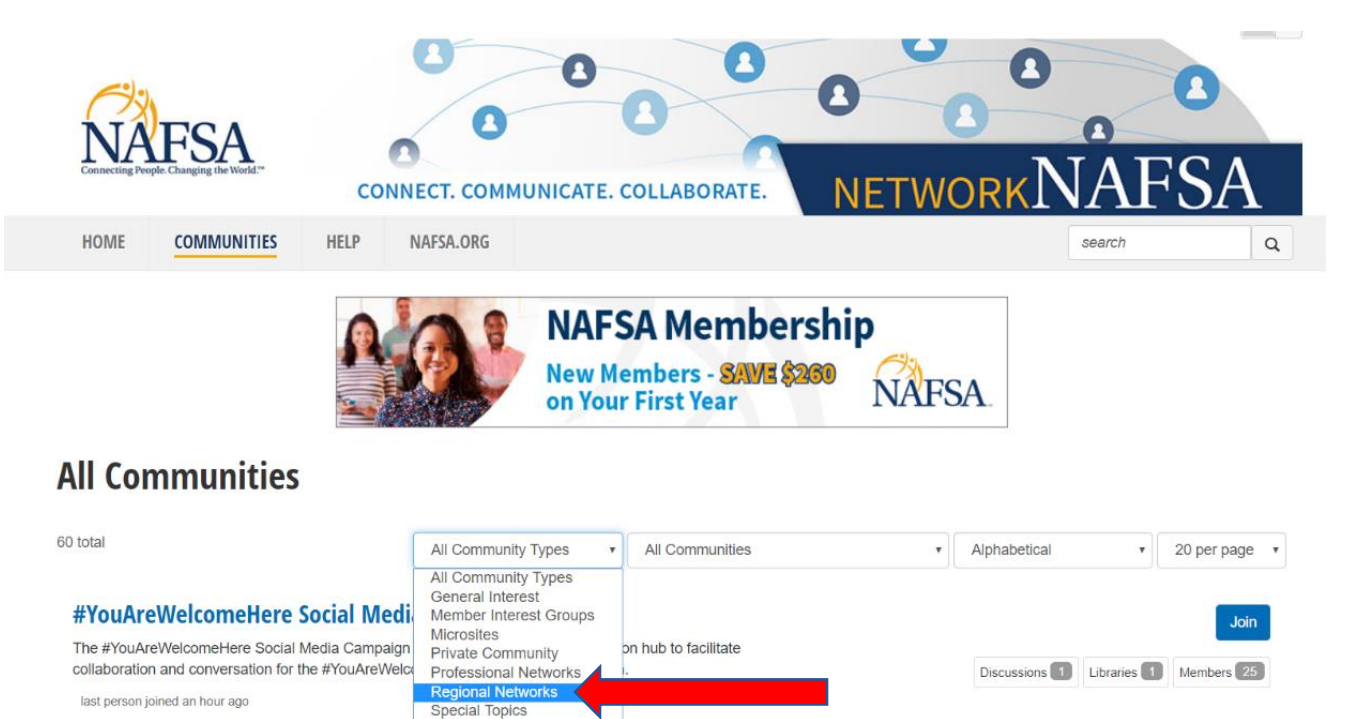

**Admissions and Credential Evaluation Network** 

Task Force

8. Find the <u>Region III Network</u>, click on the JOIN button and set your email communication preferences (if you are not already a member of this community).

|                      | E. COLLABORATE.                                                         | NETWORK                                                                                                    | JAF                                                                                                    | SA                                                                                                    |
|----------------------|-------------------------------------------------------------------------|----------------------------------------------------------------------------------------------------|----------------------------------------------------------------------------------------------------|----------------------------------------------------------------------------------------------------|
| NAFSA.ORG            |                                                                         |                                                                                                    | search                                                                                                    |                                                                                                    |
| NAI<br>Achie<br>Educ | FSA Membersh<br>eve International<br>ation Program Succes               | iip<br>NAFSA                                                                                                    |                                                                                                    |                                                                                                    |
| Regional Networks    | All Communities                                                         | • Alphabetical                                                                                                    |                                                                                                    | 20 per page                                                                                                    |
|                      |                                                                         | Discussions 118                                                                                                    | Libraries 📧                                                                                                    | Join<br>Members 198                                                                                                    |
|                      |                                                                         |                                                                                                    |                                                                                                    | Join                                                                                                    |
|                      | CONNECT. COMMUNICATI<br>NAFSA.ORG<br>NAFSA.ORG<br>NAFA<br>Achie<br>Educ | CONNECT. COMMUNICATE. COLLABORATE.<br>NAFSA.ORG<br>NAFSA Membersh<br>Achieve International<br>Education Program Success<br>Regional Networks | ACCOMMUNICATE. COLLABORATE.<br>NASSA.ORG<br>NAFSA Membership<br>Achieve International<br>Education Program Success<br>NAFSA<br>Regonal Networks<br>A Communities<br>A Communities<br>A Communities | NAFSA Membership<br>Achieve International<br>Education Program Success<br>Regonal hetworks<br>A Communities<br>A Communities<br>A Databetical |

9. If you are already a member of the community and would like to adjust your email communication preferences, click on the <u>Profile</u> icon at the top of the screen and go to <u>Communities</u> tab

|                                      | CONTACT US CODE OF CONDUCT 0 🕿 🖉 🖵                                                                                                    |
|--------------------------------------|----------------------------------------------------------------------------------------------------|
| Connecting People Company the World* | CONNECT. COMMUNICATE. COLLABORATE. NET                                                                                                    |
|                                      |                                                                                                    |
|                                      | NAFSA Membership<br>New Members - SAME \$200<br>on Your First Year                                                                                                    |
| All Communities                      |                                                                                                    |
| /in communices                       |                                                                                                    |
| 7 total                              | Regional Networks <ul> <li>All Communities</li> <li>Alphabetical</li> <li>20 per page</li> </ul> <ul> <li>Z0 per page</li> <li>Z0 per page</li> <li>Z0 per page</li> </ul> <ul> <li>Z0 per page</li> <li>Z0 per page</li> <li>Z0 per page</li> <li>Z0 per page</li> <li>Z0 per page</li> <li>Z0 per page</li> <li>Z0 per page</li> <li>Z0 per page</li> <li>Z0 per page</li> <li>Z0 per page</li> <li>Z0 per page</li> <li>Z0 per page</li> </ul> <ul> <li>Z0 per page</li> <li>Z0 per page</li> </ul> <ul> <li>Z0 per page</li> <li>Z0 per page</li> </ul> <ul> <li>Z0 per page</li> <li>Z0 per page</li> <li>Z0 per page</li> <li>Z0 per page<!--</th--></li></ul> |
| Region I Network C                   | Join                                                                                                    |
|                                      | Discussions 118 Libraries 29 Members 198                                                                                                    |

10. On your profile page, go to the <u>My Account</u> tab and select <u>Community Notifications</u> from the drop-down menu.

| Connecting People Changing the World*       | ONNECT. COMMUNICATE. COLLABORATE.                                                                                                    | IAFSA                   |
|---------------------------------------------|----------------------------------------------------------------------------------------------------|-------------------------|
| HOME COMMUNITIES HELP                       | NAFSA.ORG                                                                                                    | search Q                |
| Actions -<br>Refresh My Profile!            | University of North Texas UNT International          My Profile       My Connections •       My Contributions •       My Account •         Communities       Inbox       Privacy Settings         Email Preferences       RSS Feeds       Community Notifications | Explore All Communities |
| Contact Details <b>Edit</b>                 | Campus and Community Programming                                                                                                    | oraries 52 Members 2.1K |
| University of North Texas UNT International | This network addresses campus and community programming efforts that contribute to international student success and retention.           member         last person joined yesterday                                                                             |                         |

11. Here you can choose the frequency of <u>Discussion Emails</u> you prefer to receive for each community you are a member of.

#### **Notification Settings**

| Yes Automatically set community discussion emails to "No Email" when a community is added to a consolidated digest. |                  |  |                              |                               |  |
|----------------------------------------------------------------------------------------------------|------------------|--|------------------------------|-------------------------------|--|
| 6 Communities                                                                                                    |                  |  | Community Name A-Z 👻         |                               |  |
| Community                                                                                                    | Discussion Email |  | Consolidated<br>Daily Digest | Consolidated<br>Weekly Digest |  |
| Campus and Community<br>Programming Network                                                                         | Daily Digest -   |  |                              |                               |  |
| Global Nomad/ Third Culture Kid<br>Specific Interest Group                                                          | Daily Digest -   |  |                              |                               |  |
| Intercultural Communication and<br>Training Network                                                                 | Daily Digest -   |  |                              |                               |  |
| International Student Advising<br>Network                                                                           | Daily Digest -   |  |                              |                               |  |
| NAFSA Research Connections                                                                                          | Daily Digest -   |  |                              |                               |  |
| Region III Network                                                                                                  | Daily Digest -   |  |                              |                               |  |

#### Like us on Facebook!

Make sure you are following our correct Facebook page: <u>https://www.facebook.com/nafsaregioniii/</u>

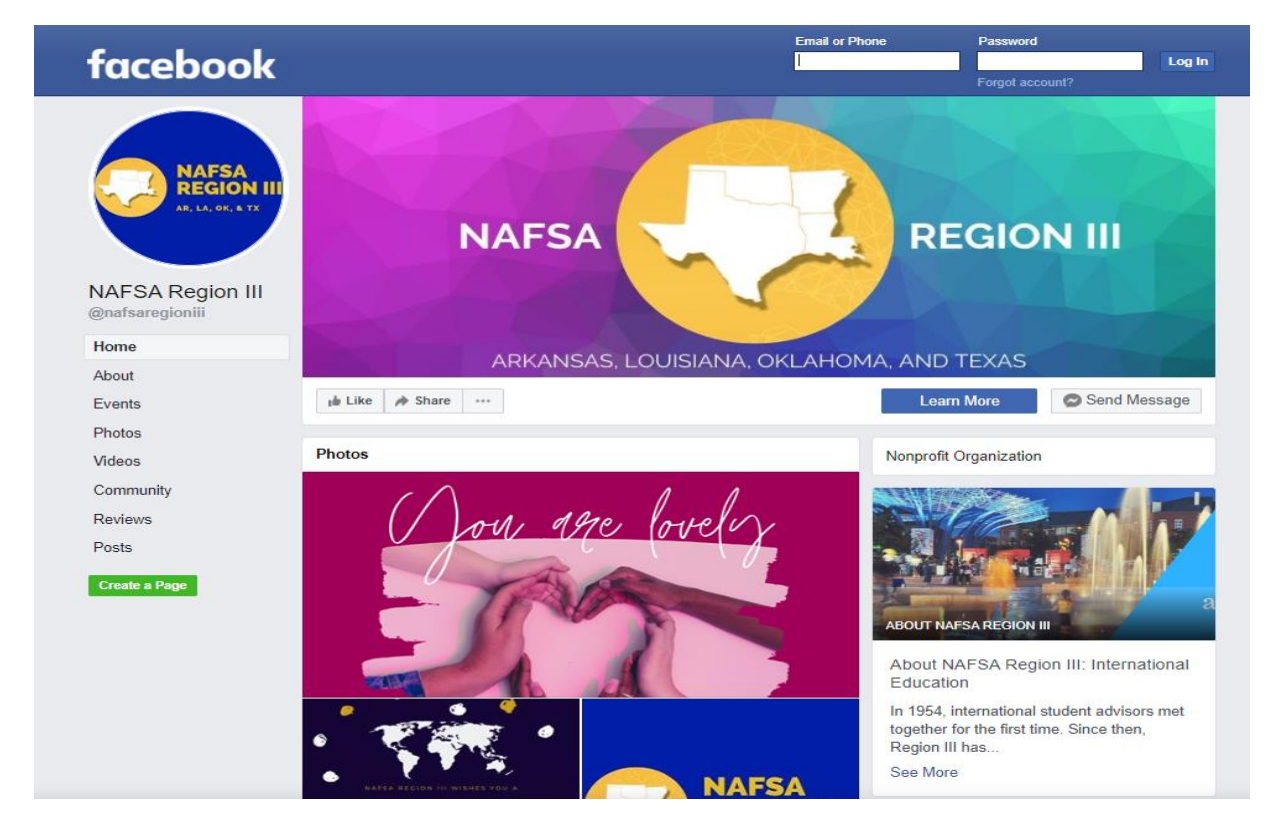